# 使えるホームページ 2-1。追加機能と変更 使えるホームページに追加になった機能と変更になった機能を紹介します。

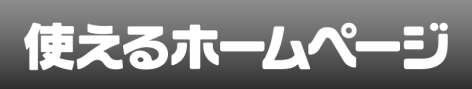

## 1 ページの複写

既存のページと同じ内容のページを作成 します。物件や自動車の詳細ページなど、 同一レイアウトで複数のページを作成す る時などに役立ちます。

### 活用方法

- ・土地や物件など不動産の詳細
- ・中古車など自動車お詳細
- ・商品の詳細
- ・製品の書斎
- ・幼稚園や保育園の行事アルバム
- ・イベントレポート
- など、同じページ構成で複数作成されるペ

ージに力を発揮します。

### Contents Meny • Hadra-2 • Hadra-2 • Hadra-12 • Hadra-12 • Had

前準備

 
 評価

 物ある作
 〇川一変医戸障 内在生
 〇川一変医戸障

 内容
 〇川一変医戸管
 日本

 皮油
 〇〇川一変医戸管
 日本

 皮油
 〇〇川一変医戸管
 日本

 原目
 1.000万円
 日本

 原目
 1.000万円
 日本

 原目
 1.000万円
 日本

 原目
 1.000万円
 日本

 原目
 日本
 日本

 原目
 日本
 日本

 原目
 日本
 日本

日当たりの良いリビング

株式会社〇〇 〒123-4567 岡山県連山市〇〇123-4 TEL:0123-45-6788 FAX:0123-45 Copyright (c) 2010 株式会社〇〇, Al Rights Reserved.

### 活用するメリット

あらかじめ基になるページを用意し、それ を複写して内容を入替えるだけで、新たな ページの完成です。

今までのように、ページが増える度に、コ ンテンツを選んで追加して、画像と文章を アップして……という同じ作業を繰り返 す必要はもうありません。 まず、基になるページを、通常の手順で作 成します。

上図のサンプルは、物件情報の詳細ページ として、画像1枚+文章 と画像3枚+文 章、で物件の写真を、物件の情報は表2 列を使用してみました。また、最下部 にはテキストで一覧へ戻るリンクを張っ てあります。

|                |                | •••••                 | • • • • • • • • • • • • • | ••••         | •••       | ••      |
|----------------|----------------|-----------------------|---------------------------|--------------|-----------|---------|
| 2              |                |                       |                           |              |           |         |
| <u> </u>       | ページー覧          |                       |                           | "TSUKAERU HO | DMEPAGE   | - X     |
| <b>-</b> - 98i | <u>65)</u> 特件B | 2月2月 新規3月2日<br>第5月1日日 | <u>~</u>                  |              |           |         |
| 主べ替え           |                | ページ名トップページ            | ファイル名                     | <b>\$</b> \$ | 102       | 副除      |
| -              | 表示             | Hyブページ<br>hyブページ      | k index.html              | ©<br>編集      | 0<br>1412 | 0<br>MR |
| •              | 表示             | 物件一覧                  | bukken.html               | 0            | 0         | -       |
|                | 118 m          | 2016.0                | a html                    | 0            | 0         | •       |

・ページー覧』を開きます。 「ページを追加」欄 にページ名を 入力します。それから、『追加』ボタンの左 隣りに新たに追加されたプルダウンメニュ ー から、複写元のページ をクリックで 選択します。

|                                                                                                    | ジー覧                                                                                                    |                                                                                                    |                                                                                                    | "TSUKAERU HOI       | MEPAGE"              |
|----------------------------------------------------------------------------------------------------|----------------------------------------------------------------------------------------------------|----------------------------------------------------------------------------------------------------|----------------------------------------------------------------------------------------------------|---------------------|----------------------|
| <mark>} ≺-</mark> УейМ                                                                                                    | 物件                                                                                                    | +B 18/14A                                                                                                    | ¥                                                                                                    |                     |                      |
| 並べ替え                                                                                                    | 表示                                                                                                    | <-98                                                                                                    | ファイル名                                                                                                    | 23                  | 1812 MIN             |
| -                                                                                                    | 表示                                                                                                    | トップページ                                                                                                    | index.html                                                                                                    | 0<br>88.9%          |                      |
| 2                                                                                                    |                                                                                                    | 『追加』ボタン                                                                                                    | /をクリック                                                                                                    | しま                  | す。                   |
|                                                                                                    |                                                                                                    |                                                                                                    |                                                                                                    |                     |                      |
| 6<br>(1)<br>( ~- 2) # 1                                                                                                    |                                                                                                    | к-44-5/яд-ей<br>аланананананананананананананананананана                                                         | Uer Nam<br>愛 アクセス厳新                                                                                                    | maemae              | 能理論                  |
| 6<br>(5<br>( ~- 2)194                                                                                                    |                                                                                                    | トームページ作品・更新!<br>るホームページ ()<br>かけいたいがいかい かいいいい いいい<br>イトを取 ・シット アイマール ・・・・・・・・・・・・・・・・・・・・・・・・・・・・・・・・・・・・       | Uur Nan<br>・<br>アクセス解析 () エクアクト                                                                                                    | maemae              | 管理器                  |
| 0<br>(<br>(<br>(<br>(<br>(<br>(<br>(<br>(<br>(<br>(<br>(<br>(<br>(<br>(<br>(<br>(<br>(<br>(<br>(                                                                                                    | 000×<br><b> </b>                                                                                             | トームベージ 作成・2011<br>るたームページ (*)<br>たたままでは、たたいで、そので、(*)<br>たたままでは、たたいで、(*)<br>・・・・・・・・・・・・・・・・・・・・・・・・・・・・・・・・・・・・ | Uur tun                                                                                                    | твикате ино         | 能理 iii               |
| 0<br>5<br>7<br>7<br>7<br>7<br>7<br>7<br>7<br>7<br>7<br>7<br>7<br>7<br>7<br>7<br>7<br>7<br>7<br>7                                                                                                    | 303<br><b>2</b><br>2<br>3<br>3<br>3<br>3<br>3<br>3<br>3<br>3<br>3<br>3<br>3<br>3<br>3                        |                                                                                                    | Uur han                                                                                                    | TSUKALRU HO         | 修理 篇<br>MLTAQE* 🍾    |
| о<br>(<br>(<br>(<br>(<br>(<br>(<br>()<br>(<br>()<br>()<br>()<br>()<br>()<br>()<br>()<br>(                                                                                                    | 3634<br><b>2</b> 2<br>1<br>1<br>1<br>1<br>1<br>1<br>1<br>1<br>1<br>1<br>1<br>1<br>1<br>1<br>1<br>1<br>1<br>1 |                                                                                                    | Correction<br>7742388 (2007/07)<br>776288<br>277628                                                                                                    | тзикани но<br>22 Т. | 管理 (新)<br>MEPAGE (1) |
| о<br>(<br>(<br>)<br>(<br>)<br>(<br>)<br>(<br>)<br>(<br>)<br>(<br>)<br>(<br>)<br>(<br>)<br>(<br>)                                                                                                    | 3634<br>使之<br>19<br>19<br>19<br>19<br>19<br>19<br>19<br>19<br>19<br>19                                       |                                                                                                    | Const Name     79 * 2 × 5 × 5 × 5 × 5 × 5 × 5 × 5 × 5 × 5 ×                                                                                                    | TSUKARU KO          |                      |
| 6<br>5<br>4 ~->¥₩4<br>3 ~>¥₩4<br>4 ~-><br>4 ~-><br>4 ~-><br>5 ~><br>6 ~><br>6 ~><br>6 ~><br>6 ~><br>6 ~                                                                                                    |                                                                                                    |                                                                                                    | Unit frame<br>79 to ZARRE CONSTRUCTION<br>79 to ZARRE<br>10 to ZARRE<br>10 to | 2 macmae<br>        |                      |
| 6<br>1<br>3<br>4<br>- → ¥¥4<br>- → ¥<br>4<br>- → → ¥<br>4<br>- → → ¥<br>4<br>- → ¥<br>4<br>- → ¥<br>4<br>- → ¥<br>4<br>- → ¥<br>4<br>- → ¥<br>4<br>- → ¥<br>4<br>- → ¥<br>4<br>- → ¥<br>4<br>- → ¥<br>4<br>- → → ¥<br>4<br>- → → ¥<br>4<br>- → → → → → → → → → → → → → → → → → → → | 363<br>また<br>シー覧<br>単数<br>単数<br>単数<br>単数<br>単数<br>単数<br>単数<br>単数<br>単数<br>単数                                 |                                                                                                    | Uner Fanne<br>7942 XBER C 209707<br>7946 &<br>index item<br>bukken item<br>bukken item<br>bukken item                                                                                                    | 2 macmac<br>        |                      |
|                                                                                                    | 0000<br>使え、<br>1 単 サ・<br>1 10<br>11<br>11<br>11<br>11<br>11<br>11<br>11<br>11<br>11                          |                                                                                                    | Contract<br>7922388 CC29997<br>79466<br>index item<br>buken Men<br>buken Men<br>buken Men<br>buken Men                                                                                                    | TSUKAIBU KO         |                      |

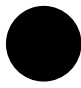

複写されたページが、非表示設定で 最下部に追加されます。

| <u> </u>                                 | マジャン                    |                                        | ודי               | UKAERU HOMEPAGI | ð,                   |
|------------------------------------------|-------------------------|----------------------------------------|-------------------|-----------------|----------------------|
| マージ管理                                    | > 物种日   プレイ             | fa=1                                   |                   |                 |                      |
| דעם 関                                    | <u>&gt;</u>             |                                        |                   |                 |                      |
| コンテンク:<br>コンテンク:<br>コンテンク:<br>テキスト<br>適加 | ツを追加する<br>名<br>≫イブ<br>♥ | ************************************** |                   |                 |                      |
| 표ペ替え                                     | 表示                      | コンテンツ名                                 | コンテンツタイプ          | <b>8</b> 3.     | 別除                   |
| -                                        | 表示                      | 外観                                     | <b>画传(1校)+</b> 文章 | <b>◎</b><br>編集  | <mark>.</mark>       |
| ♠ ♣                                      | 表示                      | 内装                                     | 画像(3校)+文章         | の編集             | ⊖<br>削除              |
| ♠ ♣                                      | 表示                      | J¥48                                   | 表(234)            | 〇<br>編集         | <mark>⊜</mark><br>削除 |
| •                                        | 表示                      | -¥~≅5                                  | テキスト              | ◎<br>編集         | 。<br>削除              |
| 841                                      | 8定                      |                                        |                   |                 |                      |
| -997F)                                   | > 物件日                   |                                        |                   |                 |                      |
|                                          | newpage .h              | tml                                    |                   |                 |                      |
|                                          |                         |                                        | 54.<br>20         |                 |                      |
|                                          |                         |                                        | <u>A</u>          |                 |                      |
|                                          |                         |                                        | 24                |                 |                      |

5 『編集』ボタン をクリックして、 ページ編集画面に移動します。 コンテンツタイプの設定はもう済んでいる ので、あとは画像や文章を入替えたり、項 目を入力したりして、ページを完成させて ください。

6 最後に、ページー覧に戻り、
 非表示 表示に切り替えたり、
 一覧ページなどからリンクを張ったりして
 公開してください。

### Q.最初から表示設定にできないの? ページ複写でページを作成した後、編集するこ とが前提なので、非表示設定で作成されます。 編集後、ページー覧画面で表示設定に変更して

編朱後、ハーシー 見回面 C 衣小設定に安更し ください。

<u>Q.同じ名前のページがある場合、複写元は</u> <u>どう判別するの?</u>

> 複写元のプルダウンリストは、ページ一覧の順 番に並んでいます。リストに表示される位置で 判断してください。

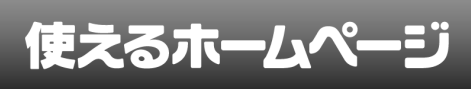

ページー覧 2

ページ (メニュー)の追加、表示位置の入 替え、表示・非表示の切り替え、削除を行 います。

### 変更点

・『設定を保存』ボタンを設けました。 ・ページ追加に既存ページの複写機能を追 加しました (2-1-2 ページ ~ 2-1-3 ページ 参照)

. . . . . . . . . . . . . .

|         | 85 (700.) | 合わせ を表示設定にしました。 |              |                |           |           |
|---------|-----------|-----------------|--------------|----------------|-----------|-----------|
| 1       | マージー覧     |                 |              | *TSUKAERU HO   | OMEPAGE   | . ``      |
| 🕂 K-96) | 816       | 超加尔斯规范加         | *            |                |           |           |
| 基ベ替え    | 表示        | ページ名            | ファイル名        | 85             | 1122      | 前除        |
| -       | 表示        | トップページ          | index.html   | ◎編集            | 0<br>確認   | ⊖<br>削除   |
| +       | 表示        | 会社概要            | company.html | ◎ 編集           | 0<br>H(12 | ⊖<br>削除   |
| +       | 表示        | 物件一覧            | bukken. html | ◎編集            | 0<br>4618 | o<br>Alik |
| 🔶 🖶     | 表示        | お問い合わせ          | contact.html | ©<br>編集        | 0<br>確認   | 自除        |
| 🔶 🖶     | 表示        | リンク             | link.html    | <b>◎</b><br>編集 | 0<br>確認   | 。<br>削除   |
| 🔶 🖶     | 非表示       | 物件A             | a.html       | ◎編集            | 0<br>#022 | 。<br>削除   |
| •       | 非表示       | 物件日             | b.html       | ◎ 編集           | 0<br>H(12 | ⊖<br>削除   |

『設定を保存』ボタン

設定を保存。

 パージの追加」「ページの入替え」 「表示・非表示の切り替え」
 を、行った後に必ず『設定を保存』ボタン をクリックしてください。

『設定を保存』ボタンをクリックすること で、更新が行われ、ページ入替えなどの操 作がホームページに反映されるようになり ます。 ページを入替える

ページを上に移動させる 違加 新規道加 ~ 表示 トップページ index htm 表示 会计模型 ompany.htm ے 🖕 物件一覧 hukken htm 表示 表示 link html 表示 お問い合わせ ontact.htm 非表示 物件A 非表示 物件日 b.html

『ページ一覧』を開きます。 上に移動させたいページの『上向の 並べ替え』ボタン (オレンジのボタン) をクリックします。

|          |       | を並べ替えました。      |              |                |             |           |
|----------|-------|----------------|--------------|----------------|-------------|-----------|
| <u> </u> | ページー覧 |                |              | *TSUKAIRU HOF  | MEPAGE      |           |
| 🕂 শ-গছা  | 810   | <b>認加</b> 新規違加 | ×            |                |             |           |
| 基ベ替え     |       |                |              | 85             | 1122        | 削除        |
| -        | 表示    | トップページ         | index.html   | ◎ 編集           | 0<br>確認     | ⊖<br>削除   |
| +        | 表示    | 会社概要           | company.html | ◎ 編集           | 0<br>80%    | ⊖<br>削除   |
| ••       | 表示    | 物件一覧           | bukken. html | 0<br>511       | 0<br>Marata |           |
| + 🗣      | 表示    | お問い合わせ         | contact.html | ©<br>編集        | 0<br>確認     | ⊖<br>Alik |
| + -      | 表示    | 059            | link.html    | <b>◎</b><br>編集 | 0<br>確認     | 0<br>Mik  |
| •        | 非表示   | 物件A            | a.html       | 。<br>編集        | 0<br>確認     | 。<br>削除   |
| •        | 非表示   | 物件日            | b.html       | ◎ 編集           | 0<br>10110  | ⊖<br>削除   |
|          | _     | 設定を            | <u>保存</u>    |                |             |           |

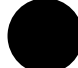

直前のページと、上下が入れ替わり ます 。

さらに上へ移動させたい場合は、この操作 を繰り返します。

3 最後に『設定を保存』ボタン をク リックします。

これで、ページ位置の入替えがホームページに反映されます。

### ページを下に移動させる

| <b>~</b> | ージー覧  |         |              | *TSUKAERU HO   | MEPAGE    | N.        |
|----------|-------|---------|--------------|----------------|-----------|-----------|
| 🕂 শ-গঙা  | LNG . | 超加 新規通加 | ~            |                |           |           |
| 並べ替え     | 表示    | ページ名    | ጋን ብሥ ዳ      | 25             | 102       | 副除        |
| -        | 表示    | トップページ  | index.html   | ©<br>編集        | ●<br>確認   | <br>削除    |
| •        | 表示    | 会社概要    | company.html | <b>○</b><br>編集 | 0<br>補認   | ⊖<br>削除   |
| ••       | 表示    | 物件一覧    | bukken.html  | <b>〇</b><br>編集 | 0<br>H(12 | 自除        |
| +        | 表示    | お問い合わせ  | contact.html | <br>編集         | 0<br>確認   | o<br>Alik |
| **       | 表示    | リンク     | link.html    | <br>編集         | 0<br>確認   | o<br>Alik |
| •        | 非表示   | 物件A     | a.html       | <b>○</b><br>編集 | 0<br>確認   | o<br>Milk |
| +        | 非表示   | 物件日     | b. html      | <b>○</b><br>編集 | 0<br>確認   | 自動        |
|          |       | 設定を     | 保存           |                |           |           |

1 『ページー覧』を開きます。 上に移動させたいページの『下向の 並べ替え』ボタン (ブルーのボタン)を クリックします。

|                     | X-965 | WARDE:  |              |                |              |          |
|---------------------|-------|---------|--------------|----------------|--------------|----------|
| <u> </u>            | ニジー覧  |         |              | *TSUKAERU HO   | MEPAGE       | . ``     |
| 🕂 K-961             | BAG . | 違加 新規道加 | ~            |                |              |          |
| <b>초<b>석</b> 참치</b> | 表示    | ページ名    | ファイル名        | <b>8</b> 5     | ■22          | 前雨       |
| -                   | 表示    | トップページ  | index.html   | ◎ 編集           | 0<br>補肥      | ()<br>前時 |
| ٠                   | 表示    | 会社機要    | company.html | ◎編集            | 0<br>秋記      | ai ki    |
| 🔶 🏺                 | 表示    | 物件一覧    | bukken. html | ()<br>()<br>() | ()<br>Harter | alle     |
| ♦ 🗣                 | 表示    | リンク     | link.html    | 〇〇編集           | 0<br>確認      | e<br>Mik |
| ♦ ₹                 | 表示    | お問い合わせ  | contact.html | 0<br>88.9%     | 0<br>補證      | 0<br>818 |
| •                   | 非表示   | 物件A     | a.html       | ◎編集            | ()<br>利(記    | 副時       |
| +                   | 非表示   | 物件日     | b.html       | 0<br>###       | 0<br>確認      | AIN      |

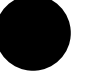

直後のページと、上下が入れ替わり ます。

さらに下へ移動させたい場合は、この操作 を繰り返します。

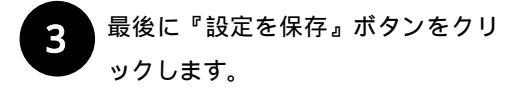

これで、ページ位置の入替えがホームページに反映されます。

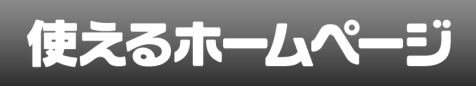

### メニューに表示

| <mark>€</mark> ≺-vea | M    | <b>追加</b> 新規追加 | ¥            |                |            |          |
|----------------------|------|----------------|--------------|----------------|------------|----------|
| <b>호<b>시 평</b>え</b>  | 表示   | ページ名           | ファイル名        | 8256           | *2         | ā ļī     |
| -                    | 表示   | トップページ         | index.html   | 2 編集           | 0<br>確認    | 0<br>MR  |
| 🔶 🗣                  | 表示   | 会社概要           | company.html | () 編集          | 0<br>90122 | 前期       |
| ₹ 🗧                  | 表示   | 物件一覧           | bukken.html  | () 無無          | 0<br>H(12  | AIR      |
| <b>≜</b> ₽           | 非表示  | お問い合わせ         | contact.html | <b>〇</b><br>編集 | 0<br>確認    | e<br>Alk |
| • ₽ ٩                | - OF | リンク            | link.html    | <br>編集         | 0<br>確認    | Alk      |
| ♠ 🗣                  | ま 表示 | 物件A            | a.html       | ◎編集            | 0<br>確認    | MIR      |
| •                    | まま示  | 物件日            | b.html       | <b>〇</b><br>編集 | 0          | e<br>All |

メニューに表示したいページの『非

表示』ボタンをクリックします。

メニューを非表示

違加 新規遺加 ~ ○ 0 ○ 編集 補記 前除 表示 トップページ index.html ◎ 0 ◎ 編集 確認 前除 ٠. 表示 会社概要 company.html . © 編集 物件一覧 表示 bukken.html © 編集 0 確認 前除 🔶 🏺 表示。 お問い合わせ contact.html ● 確認 前除 <u>+</u> 4 © 編集 link.html 物件A a.html ○ 編集 0 ○ 確認 削除 物件日 b.html ○ 0 ○ 編集 確認 前除

メニューから削除したいページの 『表示』ボタン をクリックします。

|         | as rates     | 合わせ を表示設定にしました。 |              |                |            |                      |
|---------|--------------|-----------------|--------------|----------------|------------|----------------------|
| 2 -     | ページー覧        |                 |              | *TSUKAERU HON  | IEPAGE     | <b>``</b>            |
| 🕂 K-26) | 810          | 違加 新規道加         | ~            |                |            |                      |
| 並べ替え    |              |                 |              | <b>45</b> %    | 112        | 削除                   |
| -       | 表示           | トップページ          | index.html   | <b>◎</b><br>編集 | 0<br>補記    | ⊖<br>削除              |
| +       | 表示           | 会社概要            | company.html | ©<br>編集        | 0<br>M122  | <mark>○</mark><br>削除 |
| •       | 表示           | 物件一覧            | bukken. html | ©<br>編集        | 0<br>確認    | <mark>。</mark><br>削除 |
| 🔶 🖶     | 表示           | お問い合わせ          | contact.html | 0<br>88.9%     | 0<br>確認    | <mark>○</mark><br>削除 |
| + -     | -            | リンク             | link.html    | 0<br>88.9%     | 0<br>補肥    | ⊖<br>削除              |
| 🔶 🖶     | 册示           | 物件A             | a.html       | 0<br>87%       | 0<br>利加2   | ⊖<br>削除              |
| +       | <b>升</b> ] 示 | 物件日             | b.html       | ©<br>編集        | 0<br>Hange | ⊖<br>削除              |
|         |              |                 | <u>保存</u> 。  |                |            |                      |

2

『非表示』ボタンが『表示』に変わ ります 。

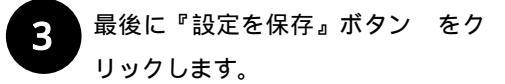

これで、ページがメニューに表示されるよ うになります。

|            | 8.63. | 合わせ を非表示設定にしました。 |              |                |                 |         |
|------------|-------|------------------|--------------|----------------|-----------------|---------|
| <u>~</u> ~ | ジー覧   |                  |              | *TSUKAERU H    | OMEPAGI         | · ``    |
| 🕂 ページを追加   |       | 違加 新規道加          | ×            |                |                 |         |
| 並べ替え       | 表示    | ページ名             | ጋንብሥ名        | 85             | **22            | 削除      |
| -          | 表示    | トップページ           | index.html   | ()<br>編集       | 0<br>利昭         | ◎<br>削除 |
| •          | 表示    | 会社模要             | company.html | ()<br>編集       | 0<br>14122      | 自除      |
| ••         | 表示    | 物件一覧             | bukken. html | ◎編集            | <b>1</b><br>確認  | ⊖<br>削除 |
| 🔶 🟺 🗍      | 非表示   | お問い合わせ           | contact.html | 0<br>88.9%     | 0<br>確認         | ⊖<br>所除 |
| •          | 7 7   | リンク              | link.html    | <b>◎</b><br>編集 | 0<br>確認         | 。<br>削除 |
| 🔶 🏺 🧯      | 非联示   | 物件A              | a.html       | <b>○</b><br>編集 | 0<br>8008       | ⊖<br>削除 |
| <b>†</b> [ | 非职    | 物件日              | b.html       | <b>〇</b><br>編集 | <b>()</b><br>確認 | 自除      |
|            |       |                  | 保存。          |                |                 |         |

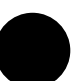

『表示』ボタンが『非表示』に変わ ります 。

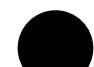

最後に『設定を保存』ボタンをク リックします。

これで、ページがメニューから削除(非表示)されます。

この処理を行っても、メニューに表示され なくなるだけで、ページ自体は削除されませ ん。 この機能を逆に利用して、仮想階層ペ ージや、バナーからのみリンクされるページ を作成することもできます。

| 参 考                                                                                                    | ここでの感覚意動入ります                                                                                                    |
|----------------------------------------------------------------------------------------------------|----------------------------------------------------------------------------------------------------|
| Contants Manu<br>● トリオージ<br>● 会社業界<br>● 時十五<br>● おおいわせ<br>● ジッジ2<br>Inferention<br>Tripsage<br>Tripsage<br>Trips | Contents Moru<br>・ トップー・フ<br>・ センオー・フ<br>・ センオー・フ<br>・ センオー・フ<br>・ アンク<br>・ フック<br>・ フック<br>・ フック<br>・ フック<br>・ フック<br>・ フック<br>・ フック<br>・ マック<br>・ マック<br>・ ・<br>・ ・<br>・ ・<br>・ ・<br>・ ・<br>・ ・<br>・ ・<br>・ |
| HESELOO Y123497 RBJ&BL/00134 TEXT23454TBF7A01324545199<br>Completio3200 HESELOO ARByte Reserved                                                                                                    | 『お問い合わせ』ページが『非表示』                                                                                                    |
|                                                                                                    |                                                                                                    |
|                                                                                                    |                                                                                                    |

追加マニュアル

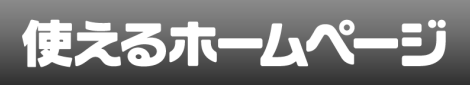

### ページの編集

| <u> </u>            | ページー覧  |         |              | *TSUKAERU HO | DMEPAGE      | 2        |
|---------------------|--------|---------|--------------|--------------|--------------|----------|
| <mark>)</mark> ≺-96 | ilitti | 超加 新規通加 | ~            | _            |              |          |
| 표적 평치 ·             | 表示     | ページ名    | ጋክብሥ ቆ       | 85           | <b>10</b> 22 | ĂIJ      |
| -                   | 表示     | トップページ  | index.html   | の編集          | ●<br>確認      | 0<br>111 |
| •                   | 表示     | 会社模要    | company.html | ©<br>編集      | 0<br>Hare    | all      |
| •                   | 表示     | 物件一覧    | bukken, html | ©<br>編集      | 0<br>Maine   | All      |
| •                   | 表示     | お問い合わせ  | contact.html | ©<br>編集      | 0<br>संदार   | A        |
| •                   | 表示     | リング     | link.html    | ©<br>編集      | 0<br>確認      | e<br>M   |
| •                   | 非表示    | 物件A     | a.html       | 〇<br>編集      | 0<br>M122    | e<br>All |
| •                   | 非表示    | 物件日     | b.html       | ©<br>編集      | 0<br>Marin   | A        |

. . . . . . . . . . . . . . . . .

1 『編集』ボタン をクリックする前 に、『設定を保存』ボタン を クリックします。

ページの入替えや表示・非表示の切り替 え、ページの追加や削除を行っていない場 合は、『設定を保存』ボタンのクリックは必 要ありません。

|                      | 保存しまし | ite.     |               |                |            |            |
|----------------------|-------|----------|---------------|----------------|------------|------------|
| 2 ~                  | ページー覧 |          |               | *TSUKAERU HO   | MEPAGE     | . ``       |
| <mark>)</mark> ≺−96i | AM:   | i章加 新規道加 | ~             |                |            |            |
| 並べ替え                 | 表示    | ページ名     | ファイル名         | 211            | 1812       | 副路         |
| -                    | 表示    | トップページ   | index.html    | 0<br>88.98,    | ●<br>確認    | 0<br>MB    |
| 🔶 🐥                  | 表示    | 会社概要     | company.html  | <b>②</b><br>編集 | ●<br>確認    | 0<br>8118  |
| 🔶 🐥                  | 表示    | 物件一覧     | bukken. html  | ◎編集            | 0<br>AK122 | ai la      |
| 🔶 🐥                  | 表示    | お開い合わせ   | contact. html | ◎編集            | 0<br>秋記    | AIN        |
| 🔶 🐥                  | 表示    | リング      | link.html     | ©<br>編集        | 0<br>確認    | e<br>Al IN |
| 🔶 🐥                  | 非表示   | 物件A      | a.html        | ◎編集            | 0<br>確認    | MIN        |
| •                    | 非表示   | 物件日      | b.html        | ○<br>編集        | 0<br>確認    | 0<br>1118  |

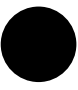

『編集』ボタン をクリックします。 ページ編集画面へ移動します。

| 参              | 考         |                           |                             |                                         |
|----------------|-----------|---------------------------|-----------------------------|-----------------------------------------|
|                | お問い合わ     | せ を表示設定にしました。             |                             |                                         |
| <u>`</u> ~     | ニジー覧      |                           |                             | *TSUKAERU HOMEPAGE*                     |
| ページを1<br> ペ 替え | 810<br>表示 | <u>通知</u><br>新規道加<br>ページ名 | ▼<br>ファイル名                  | <b>編集 編記 前</b>                          |
| •              | 表示        | トップページ                    | index.html                  |                                         |
| •              | 表示表示      | 会社模要<br>初件一覧              | company.html<br>bukken.html | SELSE HE122 A                           |
| •              | 表示        | お問い合わせ                    | contact.html                | 新期 96122 月<br>② ①<br>新期集 時112 月         |
| •              | 表示        | リンク                       | link.html                   |                                         |
| •              | 非表示       | 物件A                       | a.html                      |                                         |
| •              | 非表示       | 物件日                       | b.html                      | (2) (2) (2) (2) (2) (2) (2) (2) (2) (2) |

『設定を保存』ボタンをクリックせずに、『編 集』ボタンをクリックすると、

|                                                                                      | <b>G</b> 40           | <b>しました</b> 。                            |              |         |              |
|--------------------------------------------------------------------------------------|-----------------------|------------------------------------------|--------------|---------|--------------|
| × 🚺                                                                                  | ージ編集                  | Ę.                                       | -TSUKAERU HI | DMEPAGE | ×            |
| > <u>ページ管理</u> ><br>() コンデン                                                          | トップページ  <br>ツ         | <u>2663-</u> ]                           |              |         |              |
| <ul> <li>コンテンツネ</li> <li>コンテンツネ</li> <li>コンテンツネ</li> <li>テキスト</li> <li>適加</li> </ul> | を追加する<br>5<br>イプ<br>マ | *****************<br>******************* |              |         |              |
| 並べ替え                                                                                 | 表示                    | コンテンツ名                                   | コンテンウタイプ     | 83      | <b>601</b> 8 |
|                                                                                      | 表示                    | トップ顕微                                    | 画像(1枚)       | ©<br>編集 | ©<br>₩İ除     |

自動的に、『設定を保存』ボタンをクリックし た時と同じ処理が行われます。

『設定を保存』ボタンをクリックしなくても同じ 処理が行われますが、ページを編集した後は、なる べく『設定を保存』ボタンをクリックして。次のペ ージ編集画面へ進んでください。

| <u></u> ^^       | ページー覧 |        |              | "TSUKAERU HO | DMEPAGE     | . ``      |
|------------------|-------|--------|--------------|--------------|-------------|-----------|
| ページを追加 通加 新規通加 ▼ |       |        |              |              |             |           |
| <b>볼</b> 즈 替え    | 表示    | ページ名   | ファイル名        | 85           | 10122       | 前用        |
| -                | 表示    | トップページ | index.html   | ◎編集          | 0<br>確認     | 0<br>MR   |
| 🔶 🐥              | 表示    | 会社概要   | company.html | ◎編集          | )<br>Militz | ai N      |
| 🔶 🏺              | 表示    | 物件一覧   | bukken. html | ◎ 編集         | 0<br>Haite  | ai R      |
| 🔶 🏺              | 表示    | お間い合わせ | contact.html | ◎編集          | U<br>Hate   | e<br>Alk  |
| ♠ ♣              | 表示    | リング    | link.html    | ◎編集          | 0<br>確認     | e<br>Al N |
| ♠ ♣              | 非表示   | 物件A    | a.html       | ◎編集          | 0<br>確認     | MIN       |
| •                | 非表示   | 物件日    | b.html       | 0            | 0           |           |

. . . . . . . .

ページのプレビュー表示

設定を保存

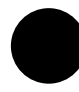

プレビューしたいページの『確認』 ボタン をクリックします。

| 注              | 意   |                               |              |              |                   |            |
|----------------|-----|-------------------------------|--------------|--------------|-------------------|------------|
|                | 800 | 合わせ を非表示読定にしました。              |              |              | •••               | ••         |
| 2 ~            |     |                               |              | "TSUKAERU HO | MEPAGE            | . ``       |
| 🕂 K-Vei        | 6M  | illita (fiifilitata)          |              |              |                   |            |
| <b>볼</b> 작 평 있 | 表示  | Microsoft Internet Explorer 🔀 | ファイル名        | 22           | 10122             | <b>AUB</b> |
| -              | 表示  | 🔥 サイトが定更されています                | index.html   | <br>編集       | 0<br>確認           | O<br>MR    |
| ♠ ♣            | 表示  | OK                            | company.html | <br>編集       | <br>確認            | aik        |
| ♠ ♣            | 表示  | 物件一覧                          | bukken, html | <br>編集       | 0<br>利昭           | ail        |
| •              | 非表示 | お問い合わせ                        | contact.html | ◎編集          | <b>ा</b><br>मंहरू | e<br>All   |
| •              | 表示  | リング                           | link.html    | ◎編集          | ्<br>संतर         | A          |
| ♠ ♣            | 非表示 | 物件A                           | a.html       | <br>編集       | 0<br>確認           | e<br>Mi    |
| ٠              | 非表示 | 物件日                           | b.html       | 0            | 0                 | 6          |

ページを編集(ページの入替えや表示・非表 示の切り替え、ページの追加や削除)して、『設 定を保存』ボタンをクリックする前に、『確認』 ボタン をクリックすると、「サイトが更新さ れています」メッセージ が表示されます。 これは『設定を保存』を実行するまで、ペー ジの編集がホームページに反映されないため です。

『設定を保存』ボタンをクリックした後、再 度『確認』ボタン をクリックすると、メッ セージは表示されなくなります。

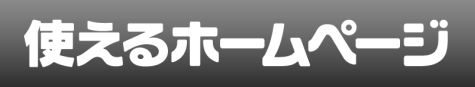

### ページの削除

|                      | (-9- <u>m</u> |         |               | "TSUKAERU HO | MEPAG         | r (     |
|----------------------|---------------|---------|---------------|--------------|---------------|---------|
| <mark>€</mark> ≺-26i | BNI           | 違加 新規道加 | ¥             |              |               | _       |
| 姜べ替え                 | 表示            | ページ名    | ファイル名         | 22           | <b>10</b> 122 | ĀU      |
| -                    | 表示            | トップページ  | index.html    | 1000         | 0<br>確認       | e<br>M  |
| ♠ ♣                  | 表示            | 会社概要    | company.html  | ◎編集          | 0<br>補認       | n       |
| ♦ 🗣                  | 表示            | 物件一覧    | bukken.html   | ◎編集          | 0<br>H(12     | an a    |
| 🔶 🏺                  | 非表示           | お問い合わせ  | contact.html  | ◎編集          | 0<br>NG22     | e<br>Al |
| 🔶 🏺                  | 表示            | リング     | link.html     | <br>編集       | 0<br>1418     | M       |
| 🔶 🐥                  | 表示            | スタッフ紹介  | newpage1.html | 0<br>###     | ()<br>確認      | M       |
| ♦ ₹                  | 非表示           | 物件A     | a.html        | <br>編集       | ()<br>確認      | M       |
| •                    | 非表示           | 物件日     | b.html        | 0            | 0             | 6       |

をクリックします。

削除したいページの『削除』ボタン

| <u></u> ^ | マージー覧 |         |              | "TSUKAERU HO   | MEPAGE    | - 8     |
|-----------|-------|---------|--------------|----------------|-----------|---------|
| + ≺-28    | 6M    | 超加 新規通加 | <b>~</b>     |                |           |         |
| 표적렴치      | 表示    | ページ名    | ファイル名        | 22             | 112       | 60      |
| -         | 表示    | トップページ  | index.html   | <b>〇</b><br>編集 | 0<br>確認   | M       |
| ♦₹        | 表示    | 会社機關    | company.html | ©<br>編集        | 0<br>確認   | M       |
| ♦₹        | 表示    | 物件一覧    | bukken, html | 0<br>88.9%     | 0<br>確認   | M       |
| ♦₹        | 非表示   | お問い合わせ  | contact.html | 0<br>88.95     | 0<br>確認   | (<br>Al |
| ♦₹        | 表示    | リンク     | link.html    | 0<br>##        | 0<br>補記   | (       |
| ٠         | 非表示   | 物件A     | a.html       | <b>〇</b><br>編集 | 0<br>H(12 | A       |
| +         | 非表示   | 物件日     | b.html       | 0              | 0<br>H122 | A       |

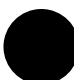

上部にメッセージが表示されると、 削除の完了です。

最後に『設定を保存』ボタンをクリックして、ホームページに反映させてください。

| 2 Ei          | BAG . | 違加 新規道加      | ×                  |                |              |           |
|---------------|-------|--------------|--------------------|----------------|--------------|-----------|
| 표조 <b>영</b> 치 | 表示    | ページ名         | ファイル名              | <b>6</b> %     | <b>11</b> 22 | ĀUR       |
| -             | 表示    | トップページ       | index.html         | ◎編集            | 0<br>9832    | 0<br>Al H |
| •             | 表示    | 会社模要         | company.html       | ◎<br>編集        | 0<br>Maine   | AIN       |
| •             | 表示    | 初 (?) 本当(词)除 | bukken.html        | ◎<br>編集        | 0<br>確認      | ANN       |
| •             | 非表示   | 8 TOK        | キャンセル contact.html | <b>◎</b><br>編集 | 0<br>確認      | a<br>Al N |
| •             | 表示    | リンク          | link.html          | ◎ 編集           | 0<br>#02     | aik       |
| •             | 表示    | スタッフ紹介       | newpage1.html      | ◎編集            | 0<br>NK18    | Alk       |
| •             | 非表示   | 物件A          | a.html             | ◎<br>編集        | 0<br>確認      | ALK       |
| •             | 非表示   | 物件日          | b.html             | <b>〇</b><br>編集 | 0            | ()<br>Mik |

2 「本当に削除してもよろしいです か?」メッセージ が表示されます。 続けて、メッセージの『OK』ボタンをク リックします。

メッセージの『キャンセル』ボタンをクリ ックすると、ページの削除が取り消されま す。

追加マニュアル

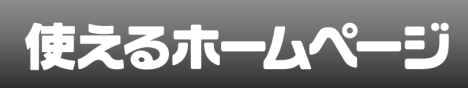

### 3 ページ編集

コンテンツのデザインタイプ( コンテンツ タイプ ) を指定し、ページのレイアウトを 決定します。

### 変更内容

 ・『設定を保存』処理時間の短縮化
 (ただし、ページタイトル、ファイル名を 変更した場合のみ、メッセージを表示し 全ページを更新しますので、多少時間が かかります)

### タイトル・ファイル名の変更

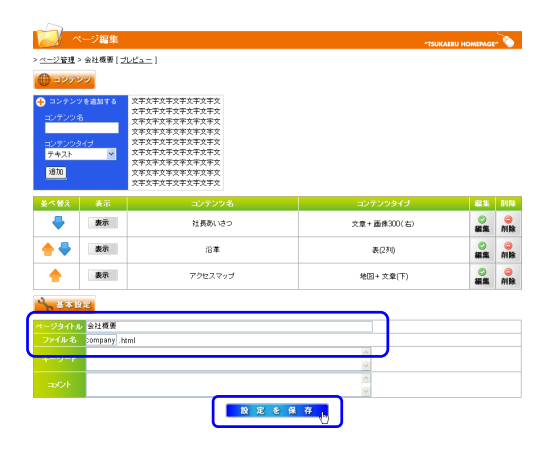

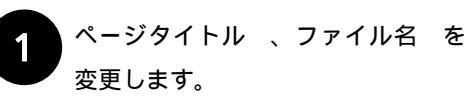

『設定を保存』ボタン をクリックします。

| 2 ^                          | ージ編集                                   |                                              |                    | *TSUKAERU HOMEPAGI | 2           |
|------------------------------|----------------------------------------|----------------------------------------------|--------------------|--------------------|-------------|
| > <u>ページ管理</u><br>()<br>コンデン | <ul> <li>会社模要[ゴ</li> <li>/ツ</li> </ul> | <u>122-</u> ]                                |                    |                    |             |
|                              | V を追加する<br>B<br>Pイプ<br>■               | スキスキスキスキスキス<br>スキスキスキスキスキスキス<br>スキスキスキスキスキスキ | <b>X</b><br>2#10 ? |                    |             |
| 並べ替え                         | 表示                                     |                                              | コンテンツタイプ           | <b>21</b> %        | <b>7018</b> |
| -                            | 表示                                     | iziewu ie z                                  | 文章+画体300(右         |                    | ⊖<br>Alik   |
| 🔶 🗣                          | 表示                                     | 治軍                                           | 表(2列)              | ○<br>編集            | ⊖<br>₩IR    |
| •                            | 表示                                     | アクセスマップ                                      | 地图+ 文意(下)          | の編集                | ⊖<br>削除     |
| <b>∿</b> , 8#1               | 12                                     |                                              |                    |                    |             |
| ページタイトル                      | 会社概要                                   |                                              |                    |                    |             |
| ファイル名                        | company .N                             | ml                                           |                    |                    |             |
|                              |                                        |                                              | ×                  |                    |             |
|                              |                                        |                                              | 0                  |                    |             |
|                              |                                        | 設定を保                                         | <del>存</del>       |                    |             |

2 「すべてのHTMLファイルを更新して もよろしいですか?」メッセージ が表示されるので、メッセージ内の『OK』 ボタンをクリックします。 これで、変更したページタイトルやファイ ル名がホームページに反映されます。

追加マニュアル

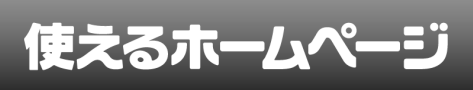

モバイル用のホームページを自動生成し ます。 URL は通常のホームページの URL に mob/ が追加されます。 http://hp.jp/ htt0://hp.jp/mob/

### 変更点

・『設定を保存』処理を、処理時間の負荷 を減らすために、通常(パソコン用)とモ バイル用に分けました。

モバイル生成機能付きの場合、2回『設定 を保存』ボタンをクリックすることになり ます。

### 『設定を保存』を実行

.....

| ► K-VE | e te | i@ta similarto | ~            | -ISORALRO HC | JMLPAGE     |            |
|--------|------|----------------|--------------|--------------|-------------|------------|
|        |      | 1780/30/20     |              |              |             |            |
| 포작왕지   | 表示   | ページ名           | ファイル 名       | <b>2</b> 35  | 12          | AUR        |
| -      | 表示   | トップページ         | index.html   | ©<br>編集      | 0<br>確認     | 前期         |
| 🔶 🗣    | 表示   | 会社概要           | company.html | ◎編集          | 0<br>90192  | e<br>Al IS |
| 🔶 🏺    | 表示   | 物件一覧           | bukken. html | ◎ 編集         | 0<br>Hate   | ai ki      |
| 🔶 🏺    | 非表示  | お問い合わせ         | contact.html | ◎編集          | 0<br>Mai 19 | AIN        |
| 🔶 🏺    | 表示   | リンク            | link.html    | ◎編集          | 0<br>確認     | AIN        |
| ♠ 🏺    | 非表示  | 物件A            | a.html       | ©<br>編集      | 0<br>確認     | e<br>Al N  |
| •      | 非表示  | 物件日            | b.html       | ◎編集          | 0<br>確認     | 0<br>818   |

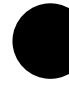

『設定を保存』ボタン をクリック します。

|                      | サイトが安 | 更されています。読定を保存してください。       |                    |              |            |          |
|----------------------|-------|----------------------------|--------------------|--------------|------------|----------|
| 2 ~                  | ページー覧 |                            |                    | "TSUKAIRU HO | OMEPAGE    | . ``     |
| <mark>}</mark> ≺-26i | 6M    | 超加 較規造加                    | v                  |              |            |          |
| 姜べ替え                 | 表示    | Microsoft Internet Explore | <del>،</del> 🛛 🕹   | 22,52        | 1012       | ñIJ      |
| -                    | 表示    | E/Sfル用htmを更新し              | ます、設定を保存してくだらい。 ml | 0<br>85%     | 0<br>確認    | 0<br>#1  |
| ♦ 🗣                  | 表示    | ок                         | -Remi              | 0<br>##      | <br>補認     | 0<br>01  |
| ♠ ♣                  | 表示    | 物件一覧                       | bukken, html       | 。<br>編集      | 0<br>#02   | e<br>All |
| ♠ ♣                  | 非表示   | お開い合わせ                     | contact.html       | ©<br>編集      | 0<br>#6122 | A        |
| ♠ ♣                  | 表示    | リング                        | link.html          | ©<br>編集      | 0<br>確認    | A        |
| ♠ ♣                  | 非表示   | 物件A                        | a.html             | 0<br>88.9%   | 0<br>確認    | e<br>MI  |
| •                    | 非表示   | 物件日                        | b.html             | 0<br>###     | 0<br>補設    | e<br>M   |

2 「モバイル用 HTML を更新します。 定を保存してください」メッセージ が示されます。 メッセージ内の『OK』

ボタンをクリックしてください。

|              | サイトが支) | Eされています。設定を保存してください |               |                                          |            |         |
|--------------|--------|---------------------|---------------|------------------------------------------|------------|---------|
| <u>_</u> ^   | ページー覧  |                     |               | "TSUKAERU HO                             | DMEPAGE    | . ``    |
| 🕂 🔶 🔶        | AM .   | 超加加加加               | ×             |                                          |            |         |
| <b>姜</b> ベ替え | 表示     | ページ名                | ファイル名         | 22.55                                    | 10122      | 削除      |
| -            | 表示     | トップページ              | index.html    | 0<br>85%                                 | 0<br>4618  | ©<br>₩B |
| 🔶 🗣          | 表示     | 会社概要                | company.html  | ○<br>編集                                  | 0<br>確認    | ⊖<br>削除 |
| ♦₹           | 表示     | 物件一覧                | bukken. html  | () 編集                                    | 0<br>#12   | ⊖<br>削除 |
| ♦₹           | 非表示    | お聞い合わせ              | contact. html | () () () () () () () () () () () () () ( | 0<br>H(12  | 創除      |
| 🔶 🐥          | 表示     | リング                 | link.html     | 。<br>編集                                  | 0<br>16182 | 副除      |
| +            | 非表示    | 物件A                 | a.html        | ©<br>編集                                  | 0<br>確認    | 自除      |
| +            | 非表示    | 物件日                 | b.html        | ◎編集                                      | 0<br>確認    | 自動      |
|              |        | 設定の                 | 2 保存          |                                          |            |         |

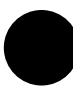

3 画面全体がグレーアウト(操作でき ない状態)に変わります。

もう一度『設定を保存』ボタンをクリッ クしてください。

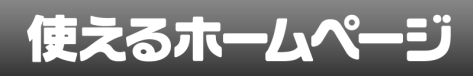

# 使えるホームページ

### 3xhoc2s

アサクラソフト株式会社 〒708-0814 岡山県津山市東一宮 51-1 販売窓口 TEL 0868-27-7266 FAX 0868-27-7302

サポート窓口

TEL 0120-134-303

サポート時間 祝祭日と弊社休業日を除く 月曜日

~金曜日9時30分~12時と13時~17時30分

本書の内容は予告なく変わることがあります

### 無断転載禁止

Copyright © 2008 Asakurasoft All rights reserved.

2010年7月19日作成

2 - 1 - 1 6